# FlightStream Node Locked License Installation

## 1 Introduction

DARcorporation uses the Wibu-Systems WibuKey Copy Protection concept for the FlightStream licensing. The WibuKey concept consists of a WibuBox (Universal Serial Bus key) and the Wibu software.

We recommend reading through the complete document first and then following the installation steps of Section 2.

Please, do not insert the WibuKey until you are directed to do so. The software must be installed first.

## 2 Install Procedure

STEP 1 Install the software from the CD (do not insert the WibuKey yet) with the installation wizard shown in Figure 2.1.

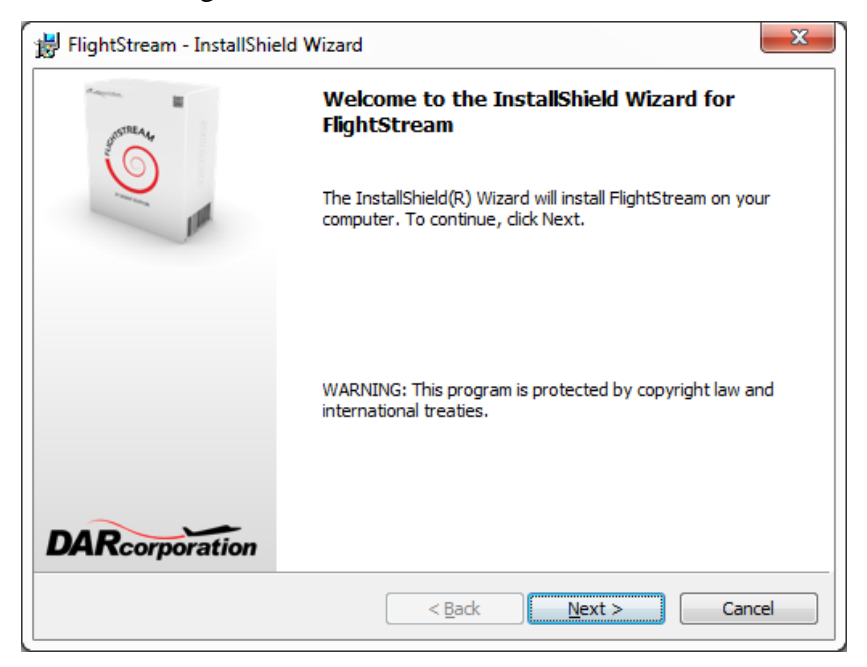

Figure 2.1 FlightStream Installation Window

STEP 2 Complete FlightStream installation by clicking on *Finish* button shown in Figure 2.2.WibuKey software installation will automatically continue.

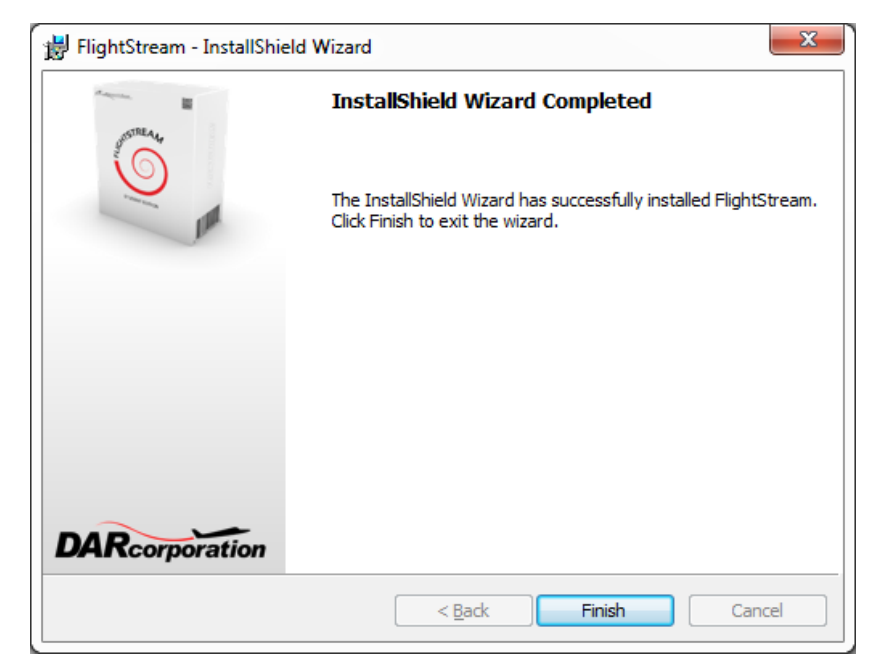

Figure 2.2 FlightStream Installation Completion

STEP 3 Proceed with WibuKey Setup and un-check all options when prompted as shown in Figure 2.3.

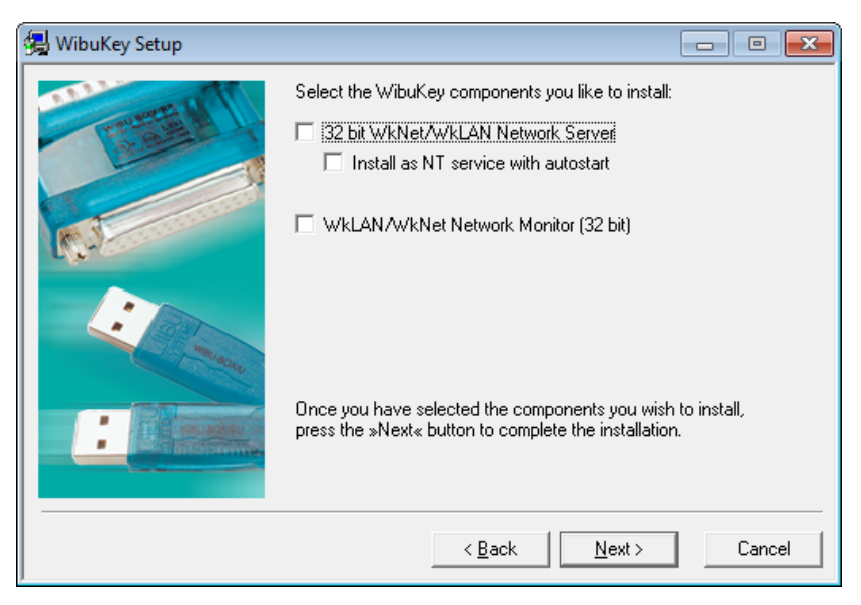

Figure 2.2 WibuKey Setup Window

STEP 4 Insert the WibuKey in the computer. Windows 7/8.1/10 will automatically detect the USB device as a "Plug and Play" device. If the WibuKey software has been installed, the device will be automatically installed.

STEP 5 Start FlightStream.

#### **3** WibuKey Software

When the WibuKey Runtime software is installed on the server or client computer, a program icon is added to the Control Panel. This icon executes the WibuKey Control Panel Applet "WibuKey Software Protection: Test and Settings".

The program shows the contents of the WibuBox (see Figure 3.1) in the WibuKey software.

| <ul> <li>WibuKey Software Protection: Test and Settings</li> <li>Contents Network Install About</li> </ul> |                                           |
|----------------------------------------------------------------------------------------------------|-------------------------------------------|
| WibuBox Tree:<br>Desktop<br>My Computer<br>USB<br>13-13128580<br>Network                                   | USB, address : 1/4, version 7 (ASIC 3589) |
| Scan Ports Edit Box                                                                                        | k <u>&lt;&lt; &gt;&gt;</u> ×              |
|                                                                                                    | OK Cancel Apply Help                      |

Figure 3.1 WibuKey Control Panel Applet

### 4 Troubleshooting

The WibuKey software has an extensive help system built-in. Select the help from:

Start > Programs > WibuKey > WibuKey Help

The help has an FAQ with common questions and problems. Other common problems are:

Problem:Unable to Locate DLL, the dynamic library WKWIN32.DLL could not be foundSolution:Install the WibuKey runtime software

#### 5 Reporting Software Errors

We at DARcorporation want to know about potential errors in the software so that we may correct them as soon as possible. If you feel that you have encountered an error in the software user interface, license manager, module calculations or module calculation methods, software errors can be reported to the software support department at:

Phone:(785) 832-0434E-mail:support@darcorp.comInternet:www.darcorp.com